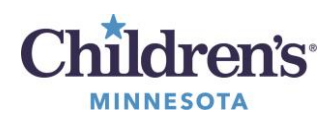

Symantec VIP Access

# Symantec<sup>™</sup> Validation and ID Protection Service (VIP) Installation

This program allows you to generate a Security Code with an application you can install on your smart phone or tablet and have remote access to Children's software and resources.

**Note:** If you install VIP Access on a new mobile device or re-install VIP Access, you need to re-register the new Credential ID.

# Install VIP on Your Mobile Device

Includes iPhone<sup>®</sup>, iPad<sup>®</sup>, Windows Mobile<sup>®</sup>, Blackberry<sup>®</sup> and other smart phones/tablets.

1 On your mobile device, search in your App store for the free app (VIP Access).

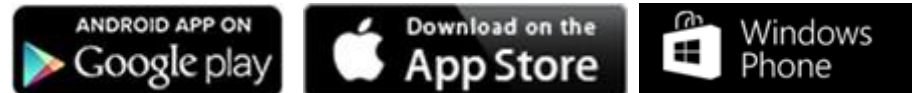

2 Open VIP Access on your device to view your Credential ID and a Security Code.

### **Register your VIP Credential**

1 On a Children's network computer:

Go to <u>https://vip.kidsnet.childrenshc.org:8233/vipssp</u> and follow the instructions for Using VIP to Login to Children's Remote Access Portal at the end of this guide.

#### <u>OR</u>

### From a non-Children's network computer (aka your home computer):

**Login** to Juniper at <u>https://www.childrensmn.org/signin</u> and click on the **Symantec VIP – Self Service** link.

If unable to login, you must call the IT Service Desk at 952-992-5000.

2 Log in using your Children's User ID and password.

|           | Sign In                                                   |
|-----------|-----------------------------------------------------------|
|           |                                                           |
| User Name |                                                           |
| Password  |                                                           |
|           | Enabled by:<br>Symantec.<br>Validation &<br>ID Protection |

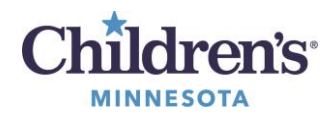

Symantec VIP Access

- 3 Click **Register** if you are a *new user* or input your Security Code from your registered device if you are already set up with VIP Access.
- 4 On the Register Your Credential page, enter a **Credential Name** to identify your device.

| 5 Enter the <b>Cr</b><br><b>Code</b> from t<br>device, and t | <b>edential ID</b> and the <b>Security</b><br>he VIP Access app on your mobi<br>hen click <b>Submit</b> . | e e | VP Access<br>Credential ID<br>VSMT27577189 | Not C |
|--------------------------------------------------------------|----------------------------------------------------------------------------------------------------|-----|--------------------------------------------|-------|
| *Credential Name:<br>*Credential ID:<br>*Security Code:      | My Credential                                                                                             |     | security Code<br>356721                    |       |
|                                                              |                                                                                                    |     | 19                                         |       |

# Use VIP to Login to Children's Secure Remote Access Portal

When you need remote secure access to Children's you can enter your Children's network **Username** and **Password** on the **Employee & Physician Login** page.

- 1 Go to <u>https://www.childrensmn.org/signin</u>
- **2** Open your VIP Access app.
- 3 Enter your Children's network **Username** and **Password**
- 4 Click Sign In.

| _                                       |                                                        |  |
|-----------------------------------------|--------------------------------------------------------|--|
| Username                                |                                                        |  |
|                                         |                                                        |  |
| Password                                |                                                        |  |
|                                         |                                                        |  |
| Enter your Chi                          | dren's U <b>sername</b> and <b>Password</b>            |  |
| Use of this p                           | ortal by clicking on the "Sign In" button implies your |  |
| a a a a a ta ta ta ta ta ta ta ta ta ta | Children's remote access policy                        |  |

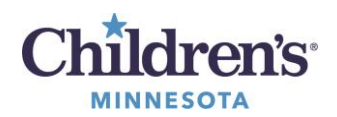

Symantec VIP Access

5 Enter the **Security Code** from your VIP Access app in the **Security Code** field.

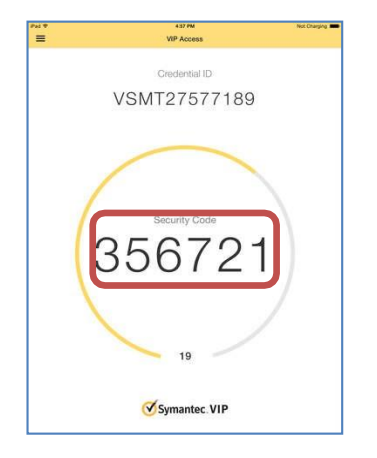

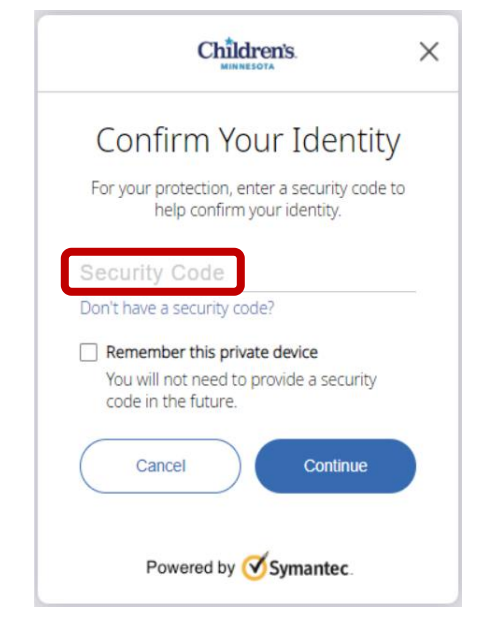

6 Only check **Remember this private device** if you are the only user of the device. To ensure security, do not check this box on a public PC.

### 7 Click Continue.

- 8 If prompted, install the required plug-ins.
- 9 When the install is complete, you can **Name Your Device** so you can easily identify it in the future.
- 10 Click Continue.

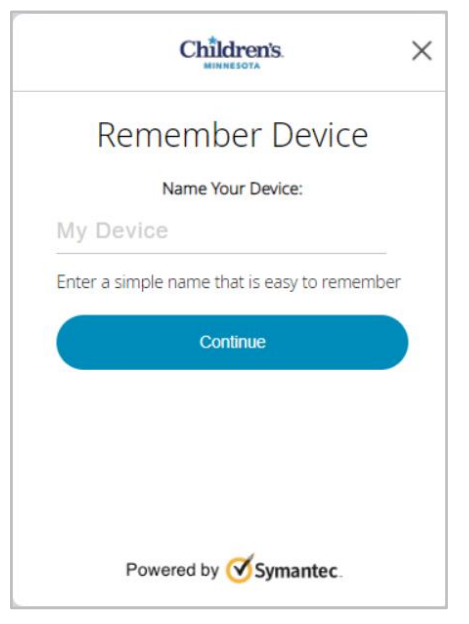